## 選手個人資料轉移流程教學

一、 如選手因升學、轉學或其他原因需要將個人資料轉移至其他 單位,需由新單位提出申請,方法如下:點選"報名專區"。 (如已經在系統裡,可跳至第三點)

<section-header><section-header><section-header><section-header><section-header><section-header><section-header><section-header><section-header>

二、 登入帳號密碼。

競賽報名

秩序冊

輪次表

首頁

註冊專區

| 700  | 07004                |
|------|----------------------|
| /09  | 07004                |
| •••• | ••••                 |
| 記憶   | 意密碼供下次使用             |
|      |                      |
|      | 登入 Log In            |
|      | 忘記密碼 Forget Password |
|      |                      |

中華民國射擊協會

射撃協會官網

成績查詢

## 三、 點選"選手資料管理"後,再點選"新增"。

| 射擊 報名系統                       | =                                          | ❷ 中華民國射擊協會           |
|-------------------------------|--------------------------------------------|----------------------|
| 🛄 系統小幫手 🛛 👻                   | 選手資料管理                                     |                      |
| 常見問題                          | <b>搜尋</b>                                  |                      |
| 📙 單位資料維護 🛛 👻                  |                                            |                      |
| 單位基本資料                        |                                            |                      |
| 修改密碼                          |                                            |                      |
| 🖸 報名系統 🛛 🖌                    |                                            |                      |
| 競賽項目報名                        |                                            |                      |
| 選手資料管理                        |                                            |                      |
| 登出                            |                                            |                      |
|                               |                                            |                      |
|                               |                                            |                      |
| 112年全中運-新竹縣-公西靶場-04.09~04.14) | Copyright © 2020 UTK. All rights reserved. | <b>Version</b> 9.3.0 |

## 四、 只需填寫選手身分證字號,填寫完後點選"儲存"。

| 射撃 報名系統      | =                                |                     |          | 9 中華民國射擊協會    |
|--------------|----------------------------------|---------------------|----------|---------------|
| □ 系統小幫手 ×    |                                  |                     |          |               |
| 25 CD 00.05  | *中文姓名                            | 唐嘉信                 |          |               |
| 吊兄问起         |                                  | 造字回覆表               |          |               |
| 📋 單位資料維護 🔹 🖌 | *英文姓名                            | TANG                | Jia-Shin |               |
| 單位基本資料       |                                  |                     |          |               |
| 修改密碼         | *身分別                             | ●本國籍○外國籍            |          |               |
| 🕑 報名系統 🛛 🖌   | *選手身分                            | 社會                  |          | ~             |
| 競賽項目報名       | *身分證字號                           | ROOM                |          |               |
| 選手資料管理       | *性別                              | ●里○廿                |          |               |
| 登出           |                                  |                     |          |               |
|              | *出生年月日                           | 12914               |          |               |
|              |                                  | (儲存) 回上一頁 * 標記為必填項目 |          |               |
|              |                                  |                     |          |               |
|              | Copyright © 2020 UTK. All rights | reserved.           |          | Version 9.3.0 |

五、 填寫完後點選"儲存"後,將跳出如圖所示之警示窗,可點 選紅框處的"請點選此處申請"。

| 射擊 報名系統      | =                                                  | 0     |
|--------------|----------------------------------------------------|-------|
|              |                                                    |       |
| □ 系統小幫手 ×    | •中文姓名 唐嘉信                                          |       |
|              |                                                    |       |
| 💼 單位資料維護 🛛 🖌 | Shin Shin                                          |       |
| 單位基本資料       |                                                    |       |
|              | <b>什婆王日前歸屬於甘仲留价,茫郊宁此婆王日前歸屬</b>                     | ~     |
| ☑ 報名系統 ◆     | 於貴單位,請點選此處申請                                       |       |
|              | οκ                                                 |       |
|              |                                                    |       |
|              | *出生年月日 55,09,07                                    |       |
|              | 儲存 回上一頁 * 標記為必須項目                                  |       |
|              | Copyright © 2020 UTK. All rights reserved. Version | 9.3.0 |

六、 "補充說明"欄位請填寫選手所屬單位更改申請的原因,填 寫完後請點選"送出申請",本會將會收到申請資料,審核通 過後即轉移成功。

| 選手所屬單位更改申請 |              |  |
|------------|--------------|--|
| 姓名         | 唐嘉信          |  |
| 身分證字號      | 512C73994    |  |
| 目前所屬單位     | 中華民國射擊協會     |  |
| 申請更改所屬單位   | Restance for |  |
| 補充說明       |              |  |
|            | 送出申請         |  |